## Manuál pre upload realizačného projektu Elektrotechnická olympiáda

Postup pri uploade projektu:

- 1. Prihlásenie sa na portál http://www.e-olympiada.sk/moodle/login/index.php.
- 2. Klik na link Elektrolympiada strednych skol

Stránka na testovanie účastníkov e-olympiády

| NAVIOÁCIA                                                                                                    | .ex     | Dostupné kurzy                                                                                                    |
|----------------------------------------------------------------------------------------------------|---------|----------------------------------------------------------------------------------------------------|
| <ul> <li>Moje omovekik stránka</li> <li>Stránky portálu</li> <li>Moje profil</li> <li>Kurzy</li> </ul>                                                                                                    |         | Elektroolympiáda stredných škôl Testovane bolo oskoněné. Vyšekty a daše potymy nějade na státke e olympiácy: htp://www.e-olympiaca.sk |
| NASTAVENIA                                                                                                    |         | a)                                                                                                    |
| <ul> <li>Nastavenia trisme jubicky</li> <li>✓ Zapnit upranovane</li> <li>Ø Uprant variationmin</li> <li>Poubicatelia</li> <li>▼ Fritter</li> <li>&gt; Zahanny</li> <li>△ Obronit zo zákohy</li> <li>&gt; Elanka otkoza</li> </ul> |         | ⊅ Elektroolympláda stredných škôl 2015                                                                                                |
| Nastavenia mójho profilu                                                                                                    |         |                                                                                                    |
| Administrativa portálu                                                                                                    |         |                                                                                                    |
|                                                                                                    | Hitadar |                                                                                                    |

3. Následne sa objaví okno:

## Elektroolympiáda stredných škôl

Domov ▶ Kurzy ▶ Rôzne ▶ Elektroolympiáda 2015\_1

Zapnúť upravovanie

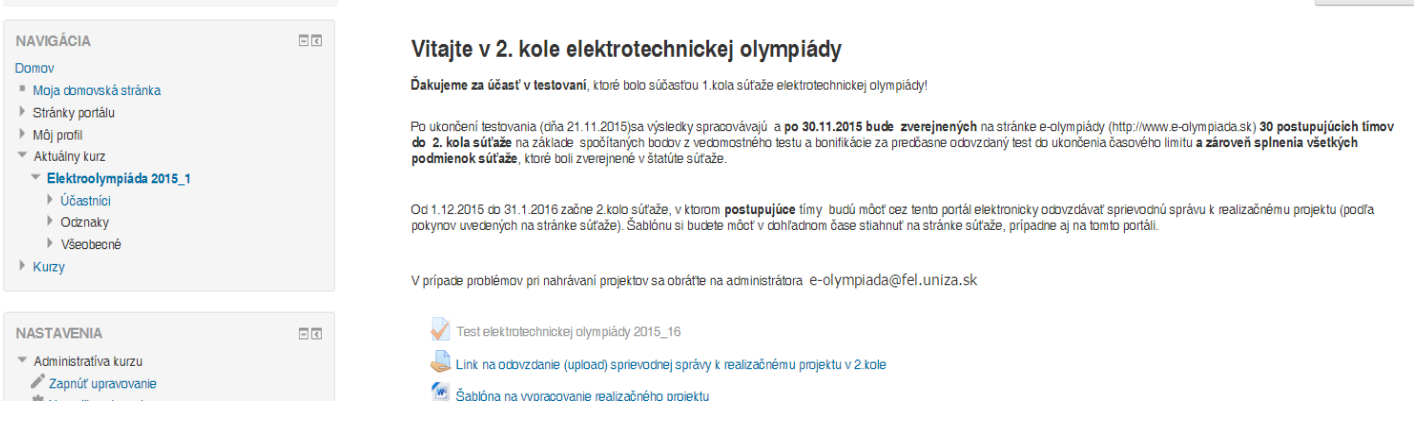

4. Je potrebné kliknúť na link na odovzdanie (upload) sprievodnej správy), ktorá by mala byť vo formáte .pdf (prípadne .doc, .docx).

## Elektroolympiáda stredných škôl

| NAVIGÁCIA EC<br>Domov<br>• Moja domovská stránka<br>• Stránky portálu<br>• Mój profil<br>• Atkuálny kurz | Link na odovzdanie (upload) sprievodnej správy k realizačnému projektu v 2.kole<br>Link na odovzdanie (upload) sprevodnej správy k realizačnému projektu v 2.kole<br>Stav odovzdávania zadania |                                   |  |
|----------------------------------------------------------------------------------------------------|----------------------------------------------------------------------------------------------------|-----------------------------------|--|
| <ul> <li>Élektroolympiada 2015_1</li> <li>Účastníci</li> </ul>                                           | Stav odovzdávania zadania                                                                                                    | Neodovzdané                       |  |
| <ul> <li>Odznaky</li> <li>Všeobecné</li> </ul>                                                           | Stav hodnotenia                                                                                                    | Nehodnotené                       |  |
| Link na odovzdanie (upload) sprievodnej                                                                  | Dátum, do ktorého treba zaslať vypracované zadanie                                                                                                    | Sunday, 31 January 2016, 12:00    |  |
| Spravy Kr<br>Sabióna na vypracovanie realizačného                                                        | Ostáva                                                                                                    | 4 dni 3 hodin                     |  |
| projektu<br>Moje kurzy                                                                                   | Naposledy upravované                                                                                                    | Wednesday, 27 January 2016, 08:49 |  |
|                                                                                                    | Poznámky k hodnoteniam                                                                                                    | ▶ Poznámky (0)                    |  |
| NASTAVENIA EG                                                                                            |                                                                                                    | Odovzdať zadanie                  |  |
| Nastavenia môjho profilu                                                                                 |                                                                                                    | Uroble zmeny vo vašom zadaní      |  |

Domov ▶ Moje kurzy ▶ Rôzne ▶ Elektroolympiáda 2015\_1 ▶ Všeobecné ▶ Link na odovzdanie (upload) sprievodnej správy k r...

5. Do políčka spôsobom drag&drop potiahneš z disku príslušný súbor (1) s projektom a potvrdíš to stlačením tlačidla "Uložiť zmeny" (2).

| Domoview       Image: Construction of product a bind on product a bind of product a bind of produc | NAVIGÁCIA EI                                                       | Link na odovzdanie (ur                         | oload) sprievodnej správy k realizačnému projektu v 2 kole          |  |
|----------------------------------------------------------------------------------------------------|--------------------------------------------------------------------|------------------------------------------------|---------------------------------------------------------------------|--|
| • Mojo donokla słakia Ich ka dowodanie (upload) sprewodej prelvý k realizávému projetu v 2 kole Stołony polica 2015_1 • Odznaky • Odznaky • Odznaky • Odznaky • Odznaky • Moje kurzy Nastavenia mójno portu Nastavenia mójno portu Cluk ka dowodanie (upload) sprewodej prelvý k realizávému projetu v 2 kole Stołony polica zamani Cluk ka dowodanie (upload) sprewodej prelvý k realizávému projetu v 2 kole Stołony polica zamani Cluk ka dowodanie (upload) sprewodej prelvý k realizávému projetu v 2 kole Stołony polica zamani Nastavenia mójno portu Nastavenia mójno portu Cluk ka dowodanie (upload) sprewodej prelvý k realizávému projetu v 2 kole Stołony polica zamani Cluk ka dowodanie (upload) sprewodej prelvý k realizávému projetu v 2 kole Stołony polica zamani katerie (upload) sprewodej prelvý k realizávému projetu v 2 kole Stołony polica zamani katerie (upload) sprewodej prelvý k realizávému projetu v 2 kole Stołony polica zamani katerie (upload) sprewodej prelvý k realizávému projetu v 2 kole Stołony polica zamani katerie (upload) sprewodej prelvý k realizávému projetu v 2 kole Stołony polica zamani katerie (upload) sprewodej prelvý k realizávému projetu v 2 kole Stołony polica zamani katerie (upload) sprewodej prelvý k realizávému projetu v 2 kole Stołony polica zamani katerie (upload) sprewodej prelvý k realizávému projetu v 2 kole Stołony polica zamani katerie (upload) sprewodej prelvý k realizávému projetu v 2 kole Stołony polica zamani katerie (upload) sprewodej prelvý k realizávému projetu v 2 kole Stołony polica zamani katerie (upload) sprewodej prelvý k realizávému projetu v 2 kole Stołony polica zamani katerie (upload) sprewodej prelvý k realizávému projetu v 2 kole Stołony polica zamani katerie (upload) sprewodej prelvý k realizávému prelvý k realizávému prelvý k realizávému prelvý                                                                                                    | Jamav                                                              | Enix na odovzadnie (ap                         | soud spherounej sphury k reunzuonennu projektu v z.kole             |  |
| Ndj jon   Adulaji vluz Sektoolympiska 2015_1 Sokotor o dovzdanije (uplozd) sprivo doji Sokotor o dovzdanije (uplozd) sprivo doji Sprivy Kr. Sokotor o dovzdanije (uplozd) sprivo doji Sokotor o dovzdanije (uplozd) sprivo doji Nastavenia ndojo portiu Nastavenia ndojo portiu                                                                                                    | <ul> <li>Moja domovská stránka</li> <li>Stránky portálu</li> </ul> | Link na odovzdanie (upload) sprievodnej správy | k realizačnému projektu v 2. kole                                   |  |
| A Mulairy turzi <ul> <li>C Besticolympikal 2015_1</li> <li>O Chankaj</li> <li>O Chankaj</li> <li>O Chankaj</li> <li>V Mokocoriel</li> <li>Luk na odovzdnie (splack) sprievodnej<br/>sprievy kr</li> <li>S dobios na vypracovanie realizabniho<br/>pojektu</li> </ul> Materian adijo potiku   Anninstadina Lurzu Natorenia miljo potiku Otaka                                                                                                    | Môj profil                                                         | Súbory odovzdaných zadaní                      | Maximaha ve Rost pre nové súbory: 1MB, maximáhy podet príoh: 1      |  |
|                                                                                                    | Aktuálny kurz                                                      | D                                              | Br 88 = 12                                                          |  |
| <ul> <li>Vedancia</li></ul>                                                                                                    | * Elektroolympiáda 2015_1                                          | + Ga                                           | Sóbery                                                              |  |
| Volkalistic       V Vdkolociché       Správk Kr       Splávk Kr       Splávk Kr       Splávk Kr       Moje turzy       Natarenia môjno protitu                                                                                                    | Odastnici                                                          |                                                |                                                                     |  |
| Like Kan o dovedanie (upload) sprievodnej<br>spriptu<br>Moje kury<br>Moje kury<br>Mastavenia mojno potitu<br>Natavenia mojno potitu                                                                                                    | <ul> <li>Všeobecné</li> </ul>                                      |                                                |                                                                     |  |
| s Sadio a Nypeonaine malizabilito<br>popitu<br>NASTAVENIA  Aministativa turzu<br>Nastavenia nôpo portu                                                                                                    | 🚚 Link na odovzdanie (upload) sprievodnej                          |                                                |                                                                     |  |
| Sabona na vypracovane realizacieno pojitu     Image: Sabona na vypracovane realizacieno politu       Moje turzy     Astra Venika       Astra Venika     Image: Sabona na vypracovane realizacieno politu       Ubići zznemy zndit     Image: Sabona na vypracovane realizacieno politu                                                                                                    | správy k r                                                         |                                                |                                                                     |  |
| Moje kurzy       AssTAVENIA       AssTAVENIA       Asstavenia nójho profilu                                                                                                    | Sabiona na vypracovanie realizacheho<br>projektu                   |                                                | Pre rear since accessory of year of polymerate and polymerate seen. |  |
| ASTAVENIA IDI Zudi Zudi Zudi Zudi Zudi Zudi Zudi Zudi                                                                                                    | Moje kurzy                                                         |                                                |                                                                     |  |
| IASTAVENIA DI Ubbit zmmy Zndit<br>Administrativa turzu<br>Nastavenia mójno protiu                                                                                                    |                                                                    |                                                |                                                                     |  |
| Administrativa kurzu Nastavenia môjno protitu                                                                                                    | NASTAVENIA                                                         | Ula                                            | žíť zmeny Zrušiť                                                    |  |
| Nastavenia mójro protiu                                                                                                    | Administrativa kurzu                                               |                                                |                                                                     |  |
|                                                                                                    | Nastavenia môlho profilu                                           |                                                |                                                                     |  |
| *                                                                                                    |                                                                    |                                                |                                                                     |  |
|                                                                                                    |                                                                    |                                                | $\wedge$                                                            |  |
|                                                                                                    |                                                                    |                                                |                                                                     |  |
|                                                                                                    |                                                                    |                                                |                                                                     |  |
|                                                                                                    |                                                                    |                                                |                                                                     |  |
|                                                                                                    |                                                                    |                                                |                                                                     |  |

## 6. Na registračný mail by Ti mala prísť správa, že si odovzdal zadanie.

V prípade, že by upload správne nefungoval (napr. v prípade prekročenia kapacity súboru) je možné poslať súbor na mailovú adresu: <u>e-olympiada@fel.uniza.sk</u>